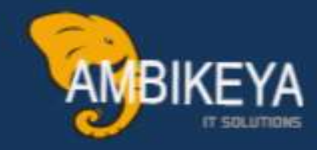

## Internal SAP MM STO Workflow

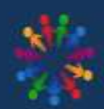

SAP Knowledge Hub

We Are Here to Boost Your Career Corporate Training || Classroom Training || Outsourcing

info@ambikeya.com||www.ambikeya.com||+917746805189

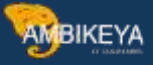

#### Internal SAP MM STO Workflow:

The Internal Stock Transport Order (STO) Workflow within SAP MM enables the seamless transfer of materials between two plants within the same company. This process, known as Intra STO, facilitates the movement of goods via a delivery mechanism without involving billing procedures. The Intra STO Process is alternatively referred to as the MM-SD Integration Cycle.

To execute the Intra STO Process successfully, collaboration with an SAP SD Consultant is essential. The SD Consultant plays a pivotal role in establishing the necessary configurations. One of the key steps involves the creation of a customer code specifically for the Receiving Plant.

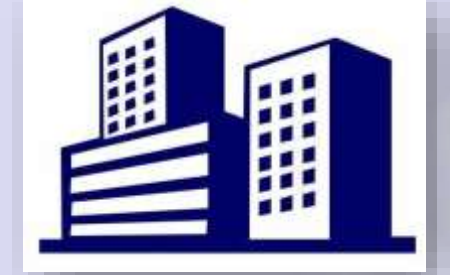

SUPPLYING PLANT PURCHSAE ORDER PURCHSAE ORDER Unrestricted use Stock In-Transit Unrestricted Unrestricted

Subsequently, the Receiving Plant initiates the workflow by generating a stock transport order (STO), which is then forwarded to the Supplying Plant. The Supplying Plant then fulfills the order by delivering the requested material to the Receiving Plant, thus completing the internal stock transfer. COMPANY

Here are the steps involved in the intra STO process in SAP MM:

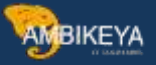

1. Create a stock transport order (STO) in the receiving plant.

2. Send the STO to the supplying plant.

3. The supplying plant delivers the material to the receiving plant.

4. The receiving plant posts a goods receipt.

## **Prerequisites:**

Supplying Plant: 1100 **Receiving Plant: 100** Customer Code: 1185 Purchase Org: 1000 Storage Location: 0001 Sales Organization: 1000 **Distribution Channel: 10** Division:10 Back Find Setting for Intra STO Step 1: Define Shipping Data for Plants OLME PURCHASE ORDER SET UP STOCK TRANSPORT ORDER DEFINE SHIPPING DATA FOR PLANTS

- Purchase Order
  - Define Number Ranges
  - Define Document Types
  - B→ ⊕ Set Tolerance Limits for Price Variance
  - Release Procedure for Purchase Orders
  - B ⊕ Define Screen Layout at Document Level
  - Image: Texts for Purchase Orders
  - Define Tolerance Limit for Archiving  $\nabla$ 
    - Set up Stock Transport Order
    - Define Shipping Data for Plants
    - B ⊕ Create Checking Rule
    - Define Checking Rule
    - Assign Delivery Type and Checking Rule
    - B O Assign Document Type, One-Step Procedure, Underdelivery Tolerance
    - Restrictions for the Industry Solution for Defense Forces & Public Securit R

#### Execute the Define Shipping Data for Plants

| PInt | Name 1                         |          |
|------|--------------------------------|----------|
| 0001 | ())erk 0001                    | <u> </u> |
| 0005 | Hamburg                        | ×        |
| 0006 | New York                       |          |
| 0007 | Werk Hamburg                   |          |
| 0008 | New York                       |          |
| 0099 | Werk für Customizing-Kurse SCM |          |
| 1000 | Werk Hamburg                   |          |
| 1010 | Shalimar Shoes pvt Ltd         |          |
| 1100 | Berlin                         |          |
| 1150 | Florence shoes                 |          |
| 1200 | Dresden                        |          |
| 1300 | Frankfurt                      |          |
| 1400 | Stuttgart                      |          |
| 2000 | Heathrow / Hayes               |          |
| 2010 | DC London                      |          |
| 2100 | Porto                          |          |

Select the Supplying Plant 1100

Assign Sales Org, Distribution channel & Division to the Supplying Plant

| Change View "S                                                                                 | tock Transpo           | ort Order": Details                                         |
|------------------------------------------------------------------------------------------------|------------------------|-------------------------------------------------------------|
| Plant                                                                                          | 1100 Berlin            |                                                             |
| Detailed information<br>Customer no plant<br>SIsOrg.Int.B.<br>DistChannelIB<br>Div.Int.Billing | 1000<br>10<br>00       | Germany Frankfurt<br>Final customer sales<br>Cross-division |
| Language for stock trans<br>Language Key                                                       | port order texts<br>DE | German                                                      |

Select the Receiving Plant 1000 & Assign the Sales Org, Distribution channel & Division and Customer Number

| Change View "Stock Transport Order": Overview |
|-----------------------------------------------|
|                                               |
| Plat Name 1                                   |
|                                               |
|                                               |
| 0005 Camburg                                  |
| 0006 New York                                 |
| 0007 Werk Hamburg                             |
| 0008 New York                                 |
| 0099 Werk für Customizing-Kurse SCM           |
| 1000 Werk Hamburg                             |
| 1010 Shalimar Shoes pvt Ltd                   |
| 1100 Berlin                                   |
| 1150 Florence shoes                           |
| 1200 Dresden                                  |
| 1300 Frankfurt                                |
| 1400 Stuttgart                                |
| 2000 Heathrow / Hayes                         |
| 2010 DC London                                |
| 2100 Porto                                    |
|                                               |
|                                               |
|                                               |

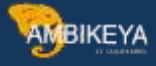

| Detailed information<br>Customer no plant 1                | <mark>185 </mark> Werk Haml                     | burg 1000                       |
|------------------------------------------------------------|-------------------------------------------------|---------------------------------|
|                                                            |                                                 |                                 |
|                                                            | Hamburg                                         |                                 |
| SIsOrg.Int.B. 10<br>DistChannellB 10<br>Div.Int.Billing 00 | 000 Germany F<br>0 Final custo<br>0 Cross-divis | Frankfurt<br>omer sales<br>sion |
|                                                            |                                                 |                                 |

Then Save it Step 2: Assign Delivery Type & Checking Rule OLME PURCHASE ORDER SET UP STOASSIGN DELIVERY TYPE & CHECKING RULE

| 🗟 🕀 Define Number Ranges                                                   |
|----------------------------------------------------------------------------|
| 🗟 🕀 Define Document Types                                                  |
| Set Tolerance Limits for Price Variance                                    |
| Release Procedure for Purchase Orders                                      |
| 🗟 🕀 Define Screen Layout at Document Level                                 |
| Est Texts for Purchase Orders                                              |
| Define Tolerance Limit for Archiving                                       |
|                                                                            |
| Define Shipping Data for Plants                                            |
| 🗟 🕒 Create Checking Rule                                                   |
| Define Checking Rule                                                       |
| 🗟 🕒 Assign Delivery Type and Checking Rule                                 |
| 🗟 🕒 Assign Document Type, One-Step Procedure, Underdelivery Tolerance      |
| Restrictions for the Industry Solution for Defense Forces & Public Securit |

Select Assign Delivery Type& Checking Rule

Select the Document Type as UB for Intra STO Process and Assign the Delivery type as NL & Checking Rule as 01 for both the Supplying & Receiving Plants.

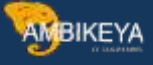

## Change View "Stock Transfer Data": Overview

| Ty. | DT Dscr.        | SPI   | Name 1             | DITy. | Description                                                                                                    | CRI | Description of   | Sh. | Ro | Deliv | Deliv | DT | A | Req. | Pr |
|-----|-----------------|-------|--------------------|-------|----------------------------------------------------------------------------------------------------|-----|------------------|-----|----|-------|-------|----|---|------|----|
| UB  | Stock transport | 0008  | New York           | NL    | Replenishment dlv.                                                                                                    | A   | SD order         | D   |    |       |       |    |   | 1.00 |    |
| UB  | Stock transport | a1000 | Werk Hamburg       | NL    | Replenishment dlv.                                                                                                    | 01  | Checking rule 01 |     | d  |       |       |    |   |      |    |
| UB  | Stock transport | c1100 | Berlin             | NL    | Replenishment dlv.                                                                                                    | 01  | Checking rule 01 |     |    |       |       |    |   |      |    |
| UB  | Stock transport | o1200 | Dresden            | NL    | Replenishment dlv.                                                                                                    | RP  | Replenishment    | 2   |    |       |       |    |   |      |    |
| UB  | Stock transport | c1300 | Frankfurt          |       | 1.00                                                                                                    |     |                  | 17  |    |       |       |    |   |      |    |
| UB  | Stock transport | a1400 | Stuttgart          |       |                                                                                                    |     |                  | D   |    |       | -     |    |   |      |    |
| UB  | Stock transport | c2000 | Heathrow / Haye    | 1     |                                                                                                    |     |                  |     |    |       |       |    |   |      |    |
| UB  | Stock transport | c2010 | DC London          |       |                                                                                                    |     |                  |     |    |       |       |    |   |      |    |
| UB  | Stock transport | c2100 | Porto              |       |                                                                                                    |     |                  |     |    |       |       |    |   |      |    |
| UB  | Stock transport | o2200 | Paris              |       |                                                                                                    |     |                  | D   |    |       |       |    |   |      |    |
| UB  | Stock transport | a2210 | Lyon               |       |                                                                                                    |     |                  |     |    |       |       |    |   |      |    |
| UB  | Bock transport  | a2220 | Centre de Distrib  | E.    |                                                                                                    |     |                  |     |    |       |       |    |   |      |    |
| ŲΒ  | Stock transport | 02230 | Centre de Distrib  | 1     |                                                                                                    |     |                  |     |    |       |       |    |   |      |    |
| UB  | Stock transport | a2240 | Centre de Distrib  | l.    |                                                                                                    |     |                  | D   |    |       |       |    |   |      |    |
| UB  | Stock transport | a2300 | Barcelona          | NL    | Replenishment dlv.                                                                                                    |     |                  | □.  |    |       |       |    |   |      |    |
| UB  | Stock transport | c2400 | Milano Distributio |       | sective of the sector                                                                                                    |     |                  |     |    |       |       |    |   |      |    |
|     |                 |       |                    |       | Contraction of the local distance of the local distance of the loc |     |                  |     |    |       |       |    |   |      |    |

Then Save it.

## **Step 3:** Assign Document Type, One-Step Procedure, Underdelivery Tolerance

| 🖻 🕀 Define Number Ranges                                                   |
|----------------------------------------------------------------------------|
| 🖻 🕀 Define Document Types                                                  |
| Set Tolerance Limits for Price Variance                                    |
| Release Procedure for Purchase Orders                                      |
| 🗈 🕀 Define Screen Layout at Document Level                                 |
| Est Texts for Purchase Orders                                              |
| Define Tolerance Limit for Archiving                                       |
| Set up Stock Transport Order                                               |
| 🗟 🐵 Define Shipping Data for Plants                                        |
| 🗟 🕸 Create Checking Rule                                                   |
| 🗟 🕹 Define Checking Rule                                                   |
| Assign Delivery Type and Checking Rule                                     |
| 🗟 🕀 Assign Document Type, One-Step Procedure, Underdelivery Tolerance      |
| Restrictions for the Industry Solution for Defense Forces & Public Securit |
|                                                                            |

Then, Execute it.

Assign the Supplying & receiving Plant & Document Type & untick the one step procedure unless it will be defining as one step procedure

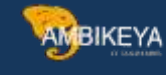

| Cha    | nge    | Vie | w "I | Default  | Do   | cument Type for Stock Transport Orders": Overvi |
|--------|--------|-----|------|----------|------|-------------------------------------------------|
| 2 Ne   | w Entr | es  |      |          |      |                                                 |
| Doc. C | ategor | у   | F    | PURCH.   | ASE  | <u>DRDER</u>                                    |
| SF     | PI P   | Int | Type | One Step | Tol. |                                                 |
| 00     | 07 2   | 500 | UB   | V        |      |                                                 |
| 10     | 00 1   | 200 | UB   |          |      |                                                 |
| 10     | 00 2   | 400 | UB   |          |      |                                                 |
| 10     | 00 2   | 500 | UB   |          |      |                                                 |
| 11     | 00 1   | 000 | UB   |          |      |                                                 |
| 12     | 00 1   | 000 | UB   |          |      |                                                 |
| 12     | 00 1   | 400 | UB   | 2        |      |                                                 |
| 12     | 00 2   | 200 | NB   |          |      |                                                 |
| 12     | 00 2   | 300 | UB   |          |      |                                                 |
| 12     | 00 2   | 400 | UB   |          |      |                                                 |
| 12     | 00 2   | 500 | UB   | D        |      |                                                 |
| 12     | 00 3   | 200 | UB   |          |      |                                                 |
| 12     | 00 3   | 300 | UB   |          |      |                                                 |
| 12     | 00 3   | 800 | UB   |          |      |                                                 |
| 14     | 00 2   | 200 | NB   | 2        |      |                                                 |
| 20     | 00 1   | 000 | NB   |          |      |                                                 |
| 20     | 00     | 200 | NB   |          |      |                                                 |
|        |        |     |      |          | 4 1  |                                                 |

Then Save it.

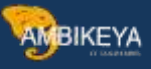

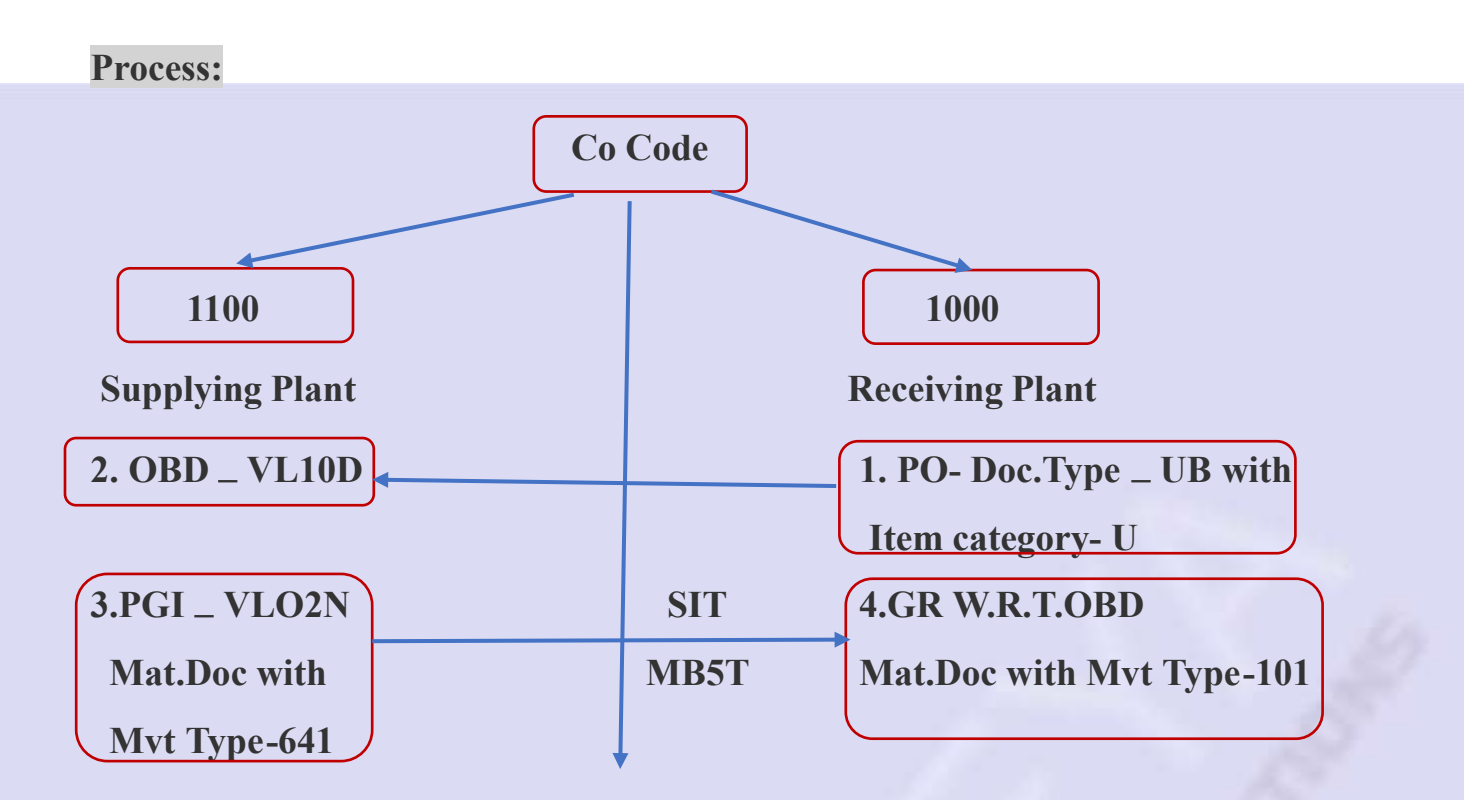

Step 1: Creation of Material along with Sales views – MM01

|                 |                       | Select View(s)                                                                                                    |
|-----------------|-----------------------|----------------------------------------------------------------------------------------------------|
| Material        | AB317                 | View                                                                                                    |
| Industry sector | M Mechanical Enginee  | Basic Data 1                                                                                                    |
| Material Type   | HALB Semi-finished pr | Basic Data 2                                                                                                    |
|                 |                       | Sales: Sales Org. Data 1                                                                                                    |
| Change Number   |                       | Sales: Sales Org. Data 2                                                                                                    |
| onange Hamber   |                       | Sales: General/Plant Data                                                                                                    |
| Converso        |                       | Foreign Trade: Export Data                                                                                                    |
| Material        |                       | Sales Text                                                                                                    |
| wateria         |                       | Purchasing                                                                                                    |
|                 |                       | Foreign Trade: Import Data                                                                                                    |
|                 |                       | Purchase Order Text                                                                                                    |
|                 |                       | Forecasting                                                                                                    |
|                 |                       | Work Scheduling                                                                                                    |
|                 |                       | Production Resources/Tools                                                                                                    |
|                 |                       | General Plant Data / Storage 1                                                                                                    |
|                 |                       | General Plant Data / Storage 2                                                                                                    |
|                 |                       | Accounting 1                                                                                                    |
|                 |                       | Accounting 2                                                                                                    |
|                 |                       | <ul> <li>☑ View selection only on request</li> <li>□ Create views selected</li> <li>✓ Organizational levels</li> <li>□ Data</li> <li>□ □ □ □ □ □ □ □ □ □ □ □ □ □ □ □ □ □ □</li></ul> |

Assign the Plant, Sales Org. and Distribution Channel

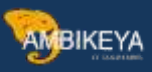

| Material        | AB317                 | Organizational Level  | s          |          |
|-----------------|-----------------------|-----------------------|------------|----------|
| Industry sector | M Mechanical Enginee  | Organizational levels | 1          |          |
| Material Type   | HALB Semi-finished pr | Plant                 | 1100       | Berlin   |
|                 |                       | Sales Org.            | 1000       |          |
| Change Number   |                       | Distr. Channel        | 10         |          |
| Copy from       | - 14                  | Org. levels/profiles  | only on re | quest    |
| Material        |                       | Select view(s)        | Default    | values x |

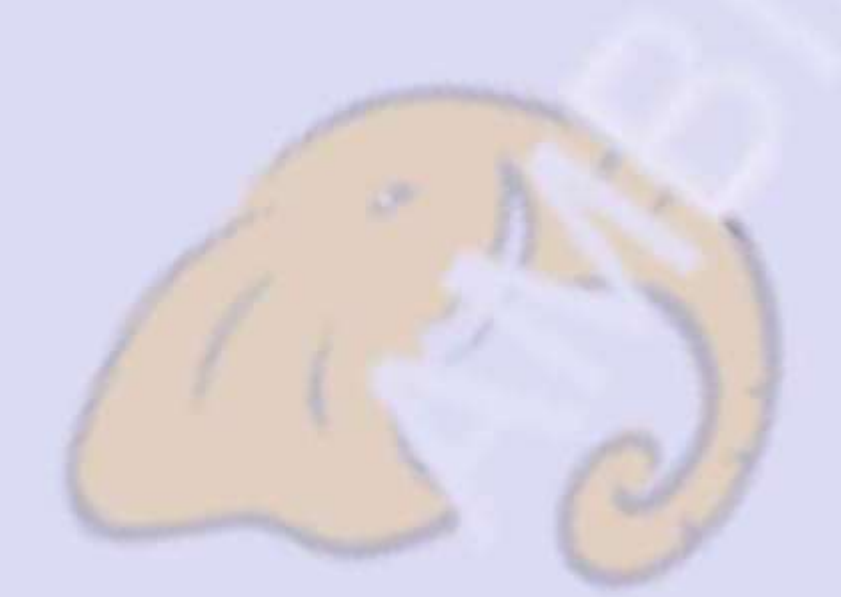

|                                                                                                    |                                                                     |                                                                                                    | es org. i / er oan                                                                                                    |                                                                                                    |               |             | 10-11 |
|----------------------------------------------------------------------------------------------------|---------------------------------------------------------------------|----------------------------------------------------------------------------------------------------|----------------------------------------------------------------------------------------------------|----------------------------------------------------------------------------------------------------|---------------|-------------|-------|
| Material AB317                                                                                                    |                                                                     | Intra-C                                                                                                    | o STO With Delive                                                                                                    | ery W/O Billing                                                                                       |               |             | -     |
|                                                                                                    |                                                                     |                                                                                                    |                                                                                                    |                                                                                                    |               |             |       |
| General data                                                                                                    |                                                                     |                                                                                                    |                                                                                                    | ~                                                                                                    |               |             |       |
| Base Unit of Measure                                                                                                    | PC                                                                  | piece(s)                                                                                                    | Material Gr                                                                                                    | oup 001                                                                                               |               |             |       |
| Old material number                                                                                                    |                                                                     |                                                                                                    | Ext. Matl G                                                                                                    | iroup                                                                                                 |               |             |       |
| Division                                                                                                    | 10                                                                  |                                                                                                    | Lab/Office                                                                                                    |                                                                                                    |               |             |       |
| Product allocation                                                                                                    |                                                                     |                                                                                                    | Prod.hierar                                                                                                    | chy                                                                                                   |               |             |       |
| X-plant matl status                                                                                                    | 1                                                                   |                                                                                                    | Valid from                                                                                                    |                                                                                                    |               |             |       |
| Assign effect. vals                                                                                                    |                                                                     |                                                                                                    | GenitemCa                                                                                                    | tGroup NORM                                                                                           | Standard it   | em          |       |
| Dimensions/EANs                                                                                                    |                                                                     |                                                                                                    |                                                                                                    |                                                                                                    |               |             |       |
| Gross Weight                                                                                                    |                                                                     |                                                                                                    | Weight unit                                                                                                    | 1                                                                                                    | (G            |             |       |
| Net Weight                                                                                                    |                                                                     |                                                                                                    |                                                                                                    |                                                                                                    |               |             |       |
| Volume                                                                                                    |                                                                     |                                                                                                    | Volume unit                                                                                                    |                                                                                                    |               |             |       |
| Size/dimensions                                                                                                    |                                                                     |                                                                                                    |                                                                                                    |                                                                                                    |               |             |       |
| EAN/UPC                                                                                                    |                                                                     |                                                                                                    | EAN Categ                                                                                                    | ory                                                                                                   |               |             |       |
| Ref. mat. for pckg Change I Additional data                                                                                                    | Aateria<br>Organia                                                  | al AB317 (S<br>zational levels                                                                                                    | emi-finished<br>Check screen d                                                                                                    | d product)<br>ata                                                                                     |               |             | •     |
| Ref. mat. for pckg<br>Change I<br>→ Additional data 4<br>Basic data 2<br>■                                                                                                    | Materia<br>S Organia                                                | al AB317 (S<br>zational levels a<br>s org. 1                                                                                       | emi-finished<br>Check screen d<br>Mes: sales org. 2                                                                                                    | d product)<br>ata 🙆<br>중 Sales: Gene                                                                  | ral/Plant / F | oreign trad |       |
| Ref. mat. for pckg<br>Change I<br>→ Additional data a<br>Basic data 2 0 5<br>Material AB317                                                                                                    | <b>Aateria</b><br>S Organia<br>Sales: sale                          | al AB317 (S<br>zational levels<br>is org. 1 Sa<br>Intra-C                                                                          | emi-finished<br>Check screen d<br>check screen d<br>co STO With Delive                                                                                                    | d product)<br>ata 실<br>중 Sales: Gene<br>ery W/O Billing                                               | ral/Plant / F | oreign trad |       |
| Ref. mat. for pckg<br>Change I<br>→ Additional data<br>Basic data 2<br>Material AB317<br>Sales Org. 1000                                                                                                    | Aateria<br>Sorgania<br>Sales: sale                                  | al AB317 (S<br>zational levels a<br>s org. 1 P Sa<br>Intra-C<br>Germa                                                              | emi-finished<br>Check screen d<br>des: sales org. 2<br>So STO With Delive<br>my Frankfurt                                                                                                    | d product)<br>ata<br>Sales: Gene<br>ery W/O Billing                                                   | ral/Plant / F | oreign trad |       |
| Ref. mat. for pckg<br>Change I<br>→ Additional data<br>Basic data 2<br>Material AB317<br>Sales Org. 1000<br>Distr. Chl 10                                                                                                    | Aateria<br>Organi<br>ales: sale                                     | al AB317 (S<br>zational levels a<br>s org. 1 Sa<br>Intra-C<br>Germa<br>Final c                                                     | emi-finished<br>Check screen d<br>ales: sales org. 2<br>to STO With Delive<br>any Frankfurt<br>ustomer sales                                                                                        | d product)<br>ata 실<br>중 Sales: Gene<br>ery W/O Billing                                               | ral/Plant / F | oreign trad |       |
| Ref. mat. for pckg<br>Change I<br>→ Additional data<br>Basic data 2<br>Material<br>Sales Org. 1000<br>Distr. Chl 10<br>General data                                                                                                    | <b>Aateria</b><br>Sorgania<br>Sales: sale                           | al AB317 (S<br>zational levels<br>s org. 1<br>S Sa<br>Intra-C<br>Germa<br>Final c                                                  | emi-finished<br>Check screen d<br>check screen d<br>co STO With Delive<br>any Frankfurt<br>ustomer sales                                                                                            | d product)<br>ata 실<br>중 Sales: Gene<br>ery W/O Billing                                               | ral/Plant / F | oreign trad |       |
| Ref. mat. for pckg<br>Change II<br>Additional data &<br>Basic data 2 00<br>Material AB317<br>Sales Org. 1000<br>Distr. ChI 10<br>General data<br>Base Unit of Measure                                                                                                    | Aateria<br>Sorgani<br>Sales: sale                                   | al AB317 (S<br>zational levels a<br>s org. 1 Sa<br>Intra-C<br>Germa<br>Final c                                                     | emi-finished<br>Check screen d<br>cost org. 2<br>cost of With Delive<br>iny Frankfurt<br>ustomer sales<br>e(s) Divisio                                                                              | d product)<br>ata<br>Sales: Gene<br>ery W/O Billing                                                   | ral/Plant F   | oreign trad |       |
| Ref. mat. for pckg<br>Change M<br>→ Additional data<br>Basic data 2 0 S<br>Material AB317<br>Sales Org. 1000<br>Distr. ChI 10<br>General data<br>Base Unit of Measure<br>Sales unit                                                                                                    | <b>Aateria</b><br>S Organia<br>Sales: sale                          | al AB317 (S<br>zational levels<br>s org. 1 Sa<br>Intra-C<br>Germa<br>Final c                                                       | emi-finished<br>Check screen d<br>co STO With Delive<br>iny Frankfurt<br>ustomer sales<br>e(s)<br>Division                                                                                          | d product)<br>ata<br>Sales: Gene<br>ery W/O Billing                                                   | ral/Plant F   | oreign trad |       |
| Ref. mat. for pckg<br>Change II<br>Additional data<br>Basic data 2<br>Material AB317<br>Gales Org. 1000<br>Distr. ChI 10<br>General data<br>Base Unit of Measure<br>Sales unit<br>Unit of Measure Grp                                                                                                    | Aateria<br>Sorgania<br>Sales: sale                                  | al AB317 (S<br>zational levels<br>s org. 1<br>S a<br>Intra-C<br>Germa<br>Final c                                                   | emi-finisher<br>Check screen d<br>check screen d<br>ales: sales org. 2<br>co STO With Delive<br>any Frankfurt<br>ustomer sales<br>e(s)<br>Division<br>Sale                                          | d product)<br>ata<br>Sales: Gene<br>ery W/O Billing<br>on<br>es unit not var.                         | ral/Plant F   | oreign trad |       |
| Ref. mat. for pckg<br>Change M<br>Additional data &<br>Basic data 2<br>Material AB317<br>Sales Org. 1000<br>Distr. Chl 10<br>General data<br>Base Unit of Measure<br>Sales unit<br>Unit of Measure Grp<br>X-distr.chain status                                                                                                    | Aateria<br>Sorgania<br>Sales: sale                                  | al AB317 (S<br>zational levels a<br>s org. 1 Sa<br>Intra-C<br>Germa<br>Final c                                                     | emi-finished<br>Check screen d<br>co STO With Delive<br>iny Frankfurt<br>ustomer sales<br>e(s)<br>Divisio<br>Valid                                                                                  | d product)<br>ata<br>Sales: Gene<br>ary W/O Billing<br>on<br>es unit not var.                         | ral/Plant F   | oreign trad |       |
| Ref. mat. for pckg<br>Change II<br>Additional data<br>Basic data 2<br>Material AB317<br>Sales Org. 1000<br>Distr. ChI 10<br>General data<br>Base Unit of Measure<br>Sales unit<br>Unit of Measure Grp<br>X-distr. chain status<br>DChain-spec. status                                                                                                  | <b>Aateria</b><br>S Organia<br>Sales: sale                          | s org. 1 Sa<br>Intra-C<br>Germa<br>Final c                                                                                         | emi-finished<br>Check screen d<br>costo Vith Delive<br>iny Frankfurt<br>ustomer sales<br>e(s)<br>Divisio<br>Valid<br>Valid                                                                          | d product)<br>ata<br>Sales: Gene<br>Sales: Gene<br>W/O Billing                                        | ral/Plant F   | oreign trad |       |
| Ref. mat. for pckg<br>Change M<br>→ Additional data<br>Basic data 2<br>Material AB317<br>Sales Org. 1000<br>Distr. Chl 10<br>General data<br>Base Unit of Measure<br>Sales unit<br>Unit of Measure Grp<br>X-distr.chain status<br>DChain-spec. status<br>Delivering Plant                                                                              | Aateria<br>Sorgania<br>Sales: sale<br>PC                            | Al AB317 (S<br>zational levels<br>s org. 1<br>S Sa<br>Intra-C<br>Germa<br>Final c<br>piec                                          | emi-finisher<br>Check screen d<br>des: sales org. 2<br>So STO With Delive<br>iny Frankfurt<br>ustomer sales<br>e(s)<br>Division<br>Valid<br>Valid<br>Berlin                                         | d product)<br>ata<br>Sales: Gene<br>ery W/O Billing<br>on<br>es unit not var.<br>from<br>from         | ral/Plant F   | oreign trad |       |
| Ref. mat. for pckg<br>Change M<br>Additional data &<br>Basic data 2<br>Material AB317<br>Sales Org. 1000<br>Distr. ChI 10<br>General data<br>Base Unit of Measure<br>Sales unit<br>Unit of Measure Grp<br>X-distr.chain status<br>DChain-spec. status<br>Delivering Plant<br>Material Group                                                            | Aateria<br>Sorganii<br>Sales: sale<br>PC                            | al AB317 (S<br>zational levels a<br>s org. 1 Sa<br>Intra-C<br>Germa<br>Final c<br>piec<br>00                                       | emi-finished<br>Check screen d<br>les: sales org. 2<br>So STO With Delive<br>iny Frankfurt<br>ustomer sales<br>e(s)<br>Division<br>Valid<br>Valid<br>Berlin<br>Metal processing                     | d product)<br>ata<br>Sales: Gene<br>ary W/O Billing<br>on<br>es unit not var.<br>from<br>from         | ral/Plant F   | oreign trad |       |
| Ref. mat. for pckg<br>Change M<br>Additional data<br>Basic data 2<br>Material AB317<br>Sales Org. 1000<br>Distr. Chl 10<br>General data<br>Base Unit of Measure<br>Sales unit<br>Unit of Measure Grp<br>X-distr.chain status<br>DChain-spec. status<br>Delivering Plant<br>Material Group<br>⊡ Cash discount                                           | Aateria<br>Sorgania<br>Sales: Sale<br>PC                            | AI AB317 (S<br>zational levels<br>s org. 1<br>S Sa<br>Intra-C<br>Germa<br>Final c<br>piec<br>00                                    | emi-finisher<br>Check screen d<br>des: sales org. 2<br>So STO With Delive<br>iny Frankfurt<br>ustomer sales<br>Pe(s)<br>Division<br>Sale<br>Valid<br>Berlin<br>Metal processing                     | d product)<br>ata<br>Sales: Gene<br>ery W/O Billing<br>on<br>es unit not var.<br>from<br>from         | ral/Plant F   | oreign trad |       |
| Ref. mat. for pckg<br>Change M<br>Additional data<br>Basic data 2 0 S<br>Material AB317<br>Sales Org. 1000<br>Distr. Chl 10<br>General data<br>Base Unit of Measure<br>Sales unit<br>Unit of Measure Grp<br>X-distr.chain status<br>DChain-spec. status<br>DChain-spec. status<br>Delivering Plant<br>Material Group<br>Cash discount<br>Tax data      | Aateria<br>Sorgania<br>Sales: sale<br>PC                            | Al AB317 (S<br>zational levels<br>s org. 1<br>S Sa<br>Intra-C<br>Germa<br>Final c<br>piec<br>00                                    | emi-finisher<br>Check screen d<br>ales: sales org. 2<br>co STO With Delive<br>iny Frankfurt<br>ustomer sales<br>e(s) Division<br>Valid<br>Valid<br>Berlin<br>Metal processing                       | d product)<br>ata<br>Sales: Gene<br>ery W/O Billing<br>on<br>es unit not var.<br>from<br>from         | ral/Plant F   | oreign trad |       |
| Ref. mat. for pckg                                                                                                    | Aateria<br>Sorgania<br>Sales: sale<br>PC<br>11<br>00<br>Tax         | Al AB317 (S<br>zational levels<br>s org. 1 S Sa<br>Intra-C<br>Germa<br>Final c<br>piec<br>00<br>1                                  | emi-finisher<br>Check screen d<br>des: sales org 2<br>So STO With Delive<br>my Frankfurt<br>ustomer sales<br>Se(s)<br>Division<br>Valid<br>Valid<br>Berlin<br>Metal processing                      | d product)<br>ata<br>Sales: Gene<br>ary W/O Billing<br>on<br>es unit not var.<br>from<br>from         | ral/Plant F   | oreign trad |       |
| Ref. mat. for pckg<br>Change M<br>Additional data<br>Basic data 2 0 S<br>Material AB317<br>Sales Org. 1000<br>Distr. Chl 10<br>General data<br>Base Unit of Measure<br>Sales unit<br>Unit of Measure Grp<br>X-distr.chain status<br>DChain-spec. status<br>Delivering Plant<br>Material Group<br>Cash discount<br>Tax data<br>Co Country<br>DE Germany | Materia<br>Sorgania<br>Sales: sale<br>PC<br>11<br>00<br>Tax<br>MWST | Al AB317 (S<br>zational levels<br>s org. 1<br>S Sa<br>Intra-C<br>Germa<br>Final c<br>piec<br>θθ<br>1<br>Tax category<br>Output Tax | emi-finished<br>Check screen d<br>ales: sales org. 2<br>co STO With Delive<br>iny Frankfurt<br>ustomer sales<br>ce(s)<br>Division<br>Valid<br>Berlin<br>Metal processing<br>T Tax<br>0 No 1         | d product)<br>ata<br>Sales: Gene<br>ery W/O Billing<br>on<br>es unit not var.<br>from<br>from<br>from | ral/Plant F   | oreign trad |       |
| Ref. mat. for pckg  Change Additional data Additional data Basic data 2  Aaterial AB317 Sales Org. 1000 Distr. Chl 10  General data Base Unit of Measure Sales unit Unit of Measure Grp X-distr.chain status DChain-spec. status DChain-spec. status Delivering Plant Material Group  Cash discount  Tax data Co Country DE Germany                    | Aateria<br>Sorgania<br>Sales: sale<br>PC<br>11<br>00<br>Tax<br>MWST | AI AB317 (S<br>zational levels<br>s org. 1 S Sa<br>Intra-C<br>Germa<br>Final c<br>piec<br>00<br>1                                  | emi-finisher<br>Check screen d<br>ales: sales org. 2<br>co STO With Delive<br>iny Frankfurt<br>ustomer sales<br>e(s) Division<br>Valid<br>Valid<br>Berlin<br>Metal processing<br>T Tax<br>0 No fil  | d product)<br>ata<br>Sales: Gene<br>ery W/O Billing<br>on<br>es unit not var.<br>from<br>from<br>from | ral/Plant F   | oreign trad |       |
| Ref. mat. for pckg  Change Additional data Additional data Basic data 2  Additional data Basic data 2  Material AB317 Sales Org. 1000 Distr. Chl 10  General data Base Unit of Measure Sales unit Unit of Measure Grp X-distr.chain status DChain-spec. status Delivering Plant Material Group  Cash discount  Tax data Co Country DE Germany          | Aateria<br>Sorganii<br>Sales: sale<br>PC<br>11<br>00<br>11<br>00    | Al AB317 (S<br>zational levels a<br>s org. 1 S Sa<br>Intra-C<br>Germa<br>Final c<br>piec<br>00<br>1                                | emi-finisher<br>Check screen d<br>des: sales org. 2<br>So STO With Delive<br>my Frankfurt<br>ustomer sales<br>Se(s) Division<br>Valid<br>Valid<br>Berlin<br>Metal processing<br>IT fax<br>0 No file | d product)<br>ata<br>Sales: Gene<br>ery W/O Billing<br>on<br>es unit not var.<br>from<br>from         | ral/Plant F   | oreign trad |       |

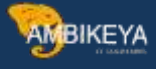

|              |            | an accounting | ales vig. 2        | ales: General/Plant      | Foreign trade   | export Sale   | <b>&gt;</b> 種 |
|--------------|------------|---------------|--------------------|--------------------------|-----------------|---------------|---------------|
| Material     | AB317      |               | Intra-Co STO       | With Delivery W/O Billin | g               | 0             | *             |
| Sales Org.   | 1000       |               | Germany Fran       | kfurt                    |                 |               |               |
| Distr. Chl   | 10         |               | Final customer     | sales                    |                 |               |               |
| Grouping te  | rms        |               |                    |                          |                 |               |               |
| Matl statist | ics grp    |               |                    | Material pricing grp     |                 |               |               |
| Volume reb   | ate group  |               |                    | Acct assignment grp      |                 |               |               |
| Gen. item o  | at. grp    | NORM          | Standard item      | Item category group      | NORM            | Standard item |               |
| Pricing Ref. | . Mati     |               |                    |                          |                 | <b>)</b>      |               |
| Product hie  | rarchy     |               |                    |                          |                 |               |               |
| Commission   | n group    |               |                    |                          |                 |               |               |
| Material gro | ups        |               |                    |                          |                 |               |               |
| Material gr  | oup 1      |               | Material group 2   | Ma                       | terial group 3  |               |               |
| Material gro | oup 4      |               | Material group 5   |                          |                 |               |               |
| Product attr | ibutes     |               |                    |                          |                 |               |               |
| Product a    | ttribute 1 |               | Product attribut   | e 2 □ P                  | roduct attribut | e 3           |               |
| Product a    | ttribute 4 |               | C Product attribut | e 5 🗆 P                  | roduct attribut | e 6           |               |
|              | ttribute 7 |               | Product attribut   | e 8 🛛 🗆 P                | roduct attribut | e 9           |               |

| Material AB317                                                       |             | Intra-Co S  | TO W  | ith Delivery | / W/O Billing | J             | 8  |  |
|----------------------------------------------------------------------|-------------|-------------|-------|--------------|---------------|---------------|----|--|
| Plant 1100                                                           |             | Berlin      |       |              |               |               |    |  |
| General data                                                         |             |             |       |              |               |               |    |  |
| Base Unit of Measure                                                 | PC          | piece(s)    |       |              | Replacem      | ent part      |    |  |
| Gross Weight                                                         |             |             | KG    | 10           | Qual.f.Fre    | eGoodsDis.    | S. |  |
| Net Weight                                                           |             |             | I     |              | Material fi   | reight grp    | -  |  |
| Availability check                                                   | 01          | Daily requi | remen | ts           | Appr.ba       | tch rec. req. |    |  |
| Batch management                                                     |             |             |       |              |               |               |    |  |
| Shipping data (times in da                                           | iys)        |             | _     |              |               |               |    |  |
| Trans. Grp 0001                                                      | On palettes |             | Lo    | adingGrp     | 0001          | Crane         |    |  |
| Setup time                                                           | Proc. time  | •           | Ba    | se qty       |               |               | PC |  |
| octup time                                                           |             |             |       |              |               |               |    |  |
| Packaging material data                                              |             |             |       |              |               |               |    |  |
| Packaging material data<br>Matl Grp Pack.Matls                       |             |             |       |              |               |               |    |  |
| Packaging material data<br>Matl Grp Pack.Matls<br>Ref. mat. for pckg |             |             |       |              |               |               |    |  |
| Packaging material data<br>Matl Grp Pack.Matls<br>Ref. mat. for pckg |             |             | 1     |              |               |               |    |  |

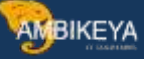

### Then, Extend the material to the Receiving Plant

|                |                       | Croanizational Levels                                                       |  |
|----------------|-----------------------|-----------------------------------------------------------------------------|--|
| Material       | AB317                 | Organizational levels                                                       |  |
| ndustry sector | M Mechanical Enginee  | Plant 1888 Werk Hamburg                                                     |  |
| Material Type  | HALB Semi-finished pr | Valuation type                                                              |  |
| znange Number  |                       | Org. levels/profiles only on request     Select view(s)      Default values |  |
| Conv from      |                       | Select view(s) 🕒 Default values 🗙                                           |  |
| Material       |                       |                                                                             |  |
|                |                       |                                                                             |  |
|                |                       |                                                                             |  |

## Step 2: Creation of Purchase Order – ME21N

| n Batch Regnt No. Requisitio |
|------------------------------|
|                              |
|                              |
|                              |
|                              |
|                              |
|                              |
|                              |
|                              |
|                              |
|                              |
|                              |
|                              |
|                              |
|                              |
|                              |
|                              |

Stock transport ord. created under the number 4500017405

Have to Select the Doc Type ad UB for INTRA STO Process

Here we have to enter the Supplying Plant. In Standard Process we have to maintain the vendor.

The Shipping Tab appeared in PO Item details as we defined the delivery type as NL in the backend configuration

Step 3: Creation of OBD –VL0D

The VL10D transaction can be used to create outbound deliveries for purchase orders and It also allows you to specify the shipping conditions

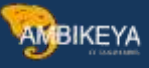

| veliv. Creation Date 28.07.2023 to 29.07.2023     General Data Purchase Orders Material User Role     General Data     General Data     Delivery Priority   Shipping Conditions   Route   Ship-to party   Unloading Point   Sales Document Type   Sales Organization   Distribution Channel   Division                                                                                                    | Deliv. Creation Date       28.07.2023       to       29.07.2023         CalcRuleDeftDIvCrDt       2         General Data         Purchase Orders       Material       User Role         General Data         Delivery Priority       to       0         Shipping Conditions       to       0         Route       to       0         Ship-to party       to       0         Unloading Point       to       0         Sales Document Type       to       0         Sales Organization       to       0         Distribution Channel       to       0         Division       to       0                                                                                                    | Shipping Point/Receiving Pt  | 9                  | to            | \$ |
|----------------------------------------------------------------------------------------------------|----------------------------------------------------------------------------------------------------|------------------------------|--------------------|---------------|----|
| General Data Purchase Orders Material User Role     General Data   Delivery Priority to   Shipping Conditions to   Route to   Ship-to party to   Unloading Point to   Sales Document Type to   Sales Organization to   Distribution Channel to   Division to                                                                                                    | CalcRuleDefttDIvCrDt     2       General Data     Purchase Orders     Material       Delivery Priority     to     \$       Shipping Conditions     to     \$       Route     to     \$       Ship-to party     to     \$       Unloading Point     to     \$       Sales Document Type     to     \$       Sales Organization     to     \$       Distribution Channel     to     \$       Division     to     \$                                                                                                    | Deliv. Creation Date         | 28.07.2023         | to 29.07.2023 | 3  |
| General Data       Purchase Orders       Material       User Role         General Data       to       ©         Delivery Priority       to       ©         Shipping Conditions       to       ©         Route       to       ©         Ship-to party       to       ©         Unloading Point       to       ©         Sales Document Type       to       ©         Distribution Channel       to       ©         Division       to       © | General Data       Purchase Orders       Material       User Role         General Data       to       Image: stress of the stress of the s                                                     | CalcRuleDefltDlvCrDt         | 2                  |               | -  |
| General Data       to       ©         Delivery Priority       to       ©         Shipping Conditions       to       ©         Route       to       ©         Ship-to party       to       ©         Unloading Point       to       ©         Sales Document Type       to       ©         Sales Organization       to       ©         Distribution Channel       to       ©         Division       to       ©                               | General Data       to       Image: style style | General Data Purchase Orders | Material User Role |               |    |
| Delivery PrioritytoShipping ConditionstoRoutetoRoutetoShip-to partytoUnloading PointtoSales Document TypetoSales OrganizationtoDistribution ChanneltoDivisionto                                                                                                    | Delivery PrioritytoShipping ConditionstoRoutetoRoutetoShip-to partytoUnloading PointtoSales Document TypetoSales OrganizationtoDistribution ChanneltoDivisiontoGoods Issue Dateto                                                                                                    | General Data                 |                    |               |    |
| Shipping ConditionstoRoutetoShip-to partytoShip-to partytoUnloading PointtoSales Document TypetoSales OrganizationtoDistribution ChanneltoDivisionto                                                                                                    | Shipping Conditions       to       Image: Conditions         Route       to       Image: Conditions         Ship-to party       to       Image: Conditions         Unloading Point       to       Image: Conditions         Sales Document Type       to       Image: Conditions         Sales Organization       to       Image: Conditions         Distribution Channel       to       Image: Conditions         Division       to       Image: Conditions         Goods Issue Date       to       Image: Conditions                                                                                                    | Delivery Priority            |                    | to            | \$ |
| RoutetoShip-to partytoUnloading PointtoSales Document TypetoSales OrganizationtoDistribution ChanneltoDivisionto                                                                                                    | RoutetoShip-to partytoUnloading PointtoSales Document TypetoSales OrganizationtoDistribution ChanneltoDivisiontoGoods Issue Dateto                                                                                                    | Shipping Conditions          |                    | to            | \$ |
| Ship-to party     to       Unloading Point     to       Sales Document Type     to       Sales Organization     to       Distribution Channel     to       Division     to                                                                                                    | Ship-to party       to       \$         Unloading Point       to       \$         Sales Document Type       to       \$         Sales Organization       to       \$         Distribution Channel       to       \$         Division       to       \$         Goods Issue Date       to       \$                                                                                                    | Route                        |                    | to            | \$ |
| Unloading Point     to     \$       Sales Document Type     to     \$       Sales Organization     to     \$       Distribution Channel     to     \$       Division     to     \$                                                                                                    | Unloading Point     to     \$       Sales Document Type     to     \$       Sales Organization     to     \$       Distribution Channel     to     \$       Division     to     \$       Goods Issue Date     to     \$                                                                                                    | Ship-to party                |                    | to            | \$ |
| Sales Document Type     to     \$       Sales Organization     to     \$       Distribution Channel     to     \$       Division     to     \$                                                                                                    | Sales Document Type     to     \$       Sales Organization     to     \$       Distribution Channel     to     \$       Division     to     \$       Goods Issue Date     to     \$                                                                                                    | Unloading Point              |                    | to            | \$ |
| Sales Organization  to    Distribution Channel  to    Division  to                                                                                                    | Sales Organization     to       Distribution Channel     to       Division     to       Goods Issue Date     to                                                                                                    | Sales Document Type          |                    | to            | \$ |
| Distribution Channel to ©                                                                                                    | Distribution Channel     to       Division     to       Goods Issue Date     to                                                                                                    | Sales Organization           |                    | to            | \$ |
| Division to 🗢                                                                                                    | Division to Goods Issue Date to                                                                                                    | Distribution Channel         |                    | to            | \$ |
|                                                                                                    | Goods Issue Date to                                                                                                    | Division                     |                    | to            | \$ |
| Goods Issue Date to \$                                                                                                    |                                                                                                    | Goods Issue Date             |                    | to            | \$ |
|                                                                                                    |                                                                                                    |                              |                    |               |    |
|                                                                                                    |                                                                                                    |                              |                    |               |    |
|                                                                                                    |                                                                                                    |                              |                    |               |    |
|                                                                                                    |                                                                                                    |                              |                    |               |    |

After Execute, Have to Select the checkbox and select the Background to run the outbound process of the material

| ound 약 물 용 및 문                              |                                                                                                    | ase order                                                                                                    |                                                                                                    |                                                                                                    |
|---------------------------------------------|----------------------------------------------------------------------------------------------------|----------------------------------------------------------------------------------------------------|----------------------------------------------------------------------------------------------------|----------------------------------------------------------------------------------------------------|
| OriginDoc. Sol<br>Item GI Date              | ld-to pt SaTy<br>DB Material O                                                                                                    | pen qty BUr                                                                                                    | n CumQty S                                                                                                    | <u>SU</u>                                                                                                    |
| 4500017405<br>10                            | UB<br>AB317                                                                                                    | 500 PC                                                                                                    | 500 F                                                                                                    | 20                                                                                                    |
| ound 28 28 28 28 28 28 28 28 28 28 28 28 28 | ping "Purchas                                                                                                    | e order it                                                                                                    | ems"                                                                                                    |                                                                                                    |
| OriginDoc. Solo<br>Item GI Date             | l-to pt SaTy<br>DB Material Ope                                                                                                    | n qty BUn C                                                                                                    | umQty SU                                                                                                    |                                                                                                    |
| 4500017405<br>10<br>10                      | UB<br>AB317<br>AB317                                                                                                    | 0 PC                                                                                                    | 0 PC<br>PC                                                                                                    |                                                                                                    |
|                                             | ound<br>OriginDoc. So<br>Item GI Date<br>4500017405<br>10<br>S Due for Ship<br>ound<br>B B M C<br>I C<br>I C<br>I C<br>I C<br>I C<br>I C<br>I C<br>I | ound       Item GI Date       DB Material 0         0riginDoc.       Sold-to pt SaTy         Item GI Date       DB Material 0         4500017405       UB         10       AB317         S Due for Shipping "Purchas         ound       Image: Image: Ima | ound       Image: Sector of the sector of the sector of the | ound       Image: Solution of the second of the second of th |

Outbound Delivery is Created 80015183 Check the ODB in Purchase Order History in ME23N

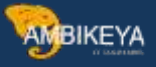

| UB         | Stoc         | ck tra                   | insport ord.                                                                 | 458001                                             | 485 Sur                                                              | pplying Plant                                         | 1100 Berlin | D                                                          | oc, date                      | 28.07.2                       | 023                 |                      |       |                |          |
|------------|--------------|--------------------------|------------------------------------------------------------------------------|----------------------------------------------------|----------------------------------------------------------------------|-------------------------------------------------------|-------------|------------------------------------------------------------|-------------------------------|-------------------------------|---------------------|----------------------|-------|----------------|----------|
| Head       | ler          |                          |                                                                              |                                                    |                                                                      |                                                       |             |                                                            |                               |                               |                     |                      |       |                |          |
| S          | t Itm        | 1                        | A   Mater                                                                    | al                                                 | Short Text                                                           | k                                                     | PO Quantity | OUn C Deliv, Date                                          | Curre                         | Matl Group                    | Pint                | Stor, Location       | Batch | Regmt No.      | Requisit |
|            | 10           | Ŭ.                       | U AB317                                                                      |                                                    | ntra-Co ST                                                           | TO With Delivery                                      |             | 580PC 0 28.07.202                                          | 3 EUR                         | 001                           | 1000                |                      |       |                |          |
|            |              |                          |                                                                              |                                                    |                                                                      |                                                       |             |                                                            |                               |                               |                     |                      |       |                |          |
|            |              |                          |                                                                              |                                                    |                                                                      |                                                       |             |                                                            |                               |                               |                     |                      |       |                |          |
|            |              |                          |                                                                              |                                                    |                                                                      |                                                       |             |                                                            |                               |                               |                     |                      |       |                |          |
| tem        |              |                          | 1[10]                                                                        | AB317 , Int                                        | a-Co STO                                                             | With Delivery W                                       | 0 BI 1      |                                                            | di Planni                     | ng                            | Sufernations (C     | ilation              |       |                |          |
| tem        | Nater<br>A 9 | erial C                  | 1 [ 10 ]<br>1 [ 10 ]<br>Data Quant                                           | AB317 , Int<br>Lies/Weight                         | a-Co STO<br>Co STO                                                   | With Delivery W                                       | KO Bil to 🛃 | •<br>e Order History / Texts/                              | di Planni<br>Delivery         | ng<br>/ Address (             | Confirmations / S   | ipping               |       |                |          |
| tem        | Mater        | erial C<br>F (M)<br>MvT  | 1 ( 10 )<br>ata Quant<br>(72 Qi@<br>Material Doc                             | AB317 , Int<br>bios/Weight<br>all2atieta<br>z ttem | a-Co STO<br>Co STO<br>Delver                                         | With Delivery W<br>ny Schedule D                      | O Bi t      | e Order History Texts     Delivery cost quantity(O         | di Planni<br>Deivery<br>Jn  • | ng<br>/ Address / (<br>Amount | confirmations S     | lipping<br>Qty in OF | Un (  | DelCostQty (OP | PUn) O   |
| tem<br>Sh. | Mater        | ental (<br>7 ( M)<br>MVT | 1 [ 10 ]<br>1 [ 10 ]<br>2ata Quant<br>[ ¥2 ] ] @<br>Material Doc<br>80015183 | AB317, Int<br>bes/Weight<br>blacker<br>i Item<br>1 | a-Co STO<br>-Co STO<br>Delver<br>a B B B<br>vosting Dat<br>8.07.2023 | With Delivery W<br>ny Schedule / Du<br>in Qi<br>ite y | O Bi 1      | e Order History Texts<br>Delivery cost quantity O<br>0 Pri | di Planni<br>Delvery<br>Jn  - | ng<br>/ Address (<br>Amount   | in LC Lour 1000 EUR | Oty in OF            | Un (  | DelCostQty (OP | Pun) O   |

| 77 19 19 19 20 19 19 19 19 19 19 19 19 19 19 19 19 19 | E 💩 🖼 Post Goods Issue |   |
|-------------------------------------------------------|------------------------|---|
| Outbound Delivery                                     | 80015183               | B |

| to par<br>to par | teliv.<br>ty<br>verview | 80015183<br>1185<br>Icking Loa | ing / | D<br>V<br>Transpi | ocument Date<br>/erk Hamburg 100<br>ort / Status Oven | 28.0<br>D / Schiller<br>New Go | 7 . 2023<br>strasse 13 /<br>ods Moverne | 22767 Har<br>nt Data | mbu         | rg            |   |              |       |          |                                        |
|------------------|-------------------------|--------------------------------|-------|-------------------|-------------------------------------------------------|--------------------------------|-----------------------------------------|----------------------|-------------|---------------|---|--------------|-------|----------|----------------------------------------|
| rehous           | /Time<br>ie No.         | 28.07.20                       | 23    | 00:00             | OvriP<br>Overa                                        | ickStatus<br>IVVMStatu         | s A                                     | Not yet p<br>No WM t | icke<br>msf | d<br>ord reqd |   |              |       |          |                                        |
| item             | Matarial                |                                | Diret | CI ne             | Daily Obj                                             | lin.                           | Dirked Oh                               |                      | In          | Ratek         | P | PW Stan Date | Mati  | Mal Tune | Deconding                              |
|                  | AB317                   |                                | 1180  | 8001              | 588                                                   | PC                             | 500                                     |                      | ×           |               |   | A 28.07.202  | 86:08 |          | Intra-Co STO With Delivery W/O Billing |
|                  |                         | <b>a</b>                       | Batch | Spiit             | W Ma                                                  | in items                       | 14                                      | All iten             | ns          |               |   |              | 1.    |          |                                        |

Select the Picking tab and Enter the Piced quantity Value

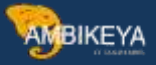

| ound d<br>to part<br>tem O | elv.<br>Y<br>verview | 80015183<br>1185<br>IEKIID Load | 2<br>Jung | Do<br>I W<br>Transpo | ocument Di<br>Yerk Hambu | ite :<br>rg 1000 / Sc<br>Overview | 28 . 97<br>hillers<br>Got | 2823<br>trasse 13 /<br>ds Moverne | 22767 Ha<br>ent Data | umburg         | ŝ.      |    |      |         |      |           |             |         |
|----------------------------|----------------------|---------------------------------|-----------|----------------------|--------------------------|-----------------------------------|---------------------------|-----------------------------------|----------------------|----------------|---------|----|------|---------|------|-----------|-------------|---------|
| Dates                      | Time<br>e No.        | 28.07.28                        | 23        | 00:00                | l L                      | OvriPickSta<br>OverallWM          | atus<br>Status            | C                                 | Fully pic<br>No WM   | ked<br>trnsf a | rd regd |    |      |         |      |           |             |         |
| Items                      |                      |                                 |           |                      |                          |                                   |                           |                                   |                      |                |         |    |      |         |      |           |             |         |
| mi –                       | Material             |                                 | Pint      | SLoc                 | Deliv. Qty               |                                   | Un                        | Picked Qty                        |                      | Un B           | latch   | BP | WSta | ). Date | Mati | Val. Type | Description | 1110 00 |
|                            |                      |                                 |           | 10,200               |                          |                                   |                           |                                   |                      | 0,342          |         |    |      |         |      |           |             |         |
|                            |                      |                                 |           |                      |                          |                                   |                           |                                   |                      |                |         |    |      |         |      |           |             |         |
|                            |                      |                                 | THE       | 100                  |                          | _                                 |                           |                                   |                      |                | _       |    | 1    | _       |      |           |             |         |
|                            |                      | aa                              | Ratch     | Snit                 | 14                       | Main iten                         | ns .                      | IT                                | All ite              | ms             | 1       |    |      |         |      |           |             |         |

Now the Over all Status of the PGI is fully Picked if it is not fully picked the system throws the error.

| U    | B Sto | ock tr                    | ansport                                 | ord. 5 4501                                                                                                    | 0017405 Supply                                                                                                    | ing Plant                    | 1100 Bertin                                                                                                    |                          |           | Doc                                                | date                | 28.07.2                                       | 823                                  |          |                |       |                |        |
|------|-------|---------------------------|-----------------------------------------|----------------------------------------------------------------------------------------------------|----------------------------------------------------------------------------------------------------|------------------------------|----------------------------------------------------------------------------------------------------|--------------------------|-----------|----------------------------------------------------|---------------------|-----------------------------------------------|--------------------------------------|----------|----------------|-------|----------------|--------|
| Hea  | der   |                           |                                         |                                                                                                    |                                                                                                    |                              |                                                                                                    |                          |           |                                                    |                     |                                               |                                      |          |                |       |                |        |
|      | St It | tm                        | AI                                      | Material                                                                                                    | Short Text                                                                                                    |                              | PO Quantity                                                                                                    | 0                        | Jn C Deiv | . Date                                             | Curre               | Matl Group                                    | Pint                                 |          | Stor. Location | Batch | Regmt No.      | Req    |
|      | 1     | 0                         | U                                       | AB317                                                                                                    | Intra-Co STO V                                                                                                    | With Delivery                |                                                                                                    | 500 PC                   | D 28.6    | 37.2823                                            | EUR                 | 001                                           | 1000                                 | 1        |                |       |                |        |
|      |       |                           |                                         |                                                                                                    |                                                                                                    |                              |                                                                                                    |                          |           |                                                    | EUR                 |                                               |                                      |          |                |       |                |        |
|      |       |                           |                                         | 1                                                                                                    |                                                                                                    |                              |                                                                                                    |                          |           |                                                    | EUR                 |                                               |                                      |          |                |       |                |        |
| lten | Mat   | E .                       | Data                                    | [ 10 ] AB317                                                                                                    | , Intra-Co STO Wit                                                                                                    | th Delivery W                | IO BI 1                                                                                                    | Default Va               | ues       | Add                                                | Plannin             | Ig<br>Address C                               | onfirmations                         | Shippin  | d              |       |                |        |
| Iten | Mat   | terial                    | 1<br>Data                               | [ 10 ] AB317<br>Quantities/We                                                                                                    | Intra-Co STO Wit                                                                                                    | th Delivery W                | IO Bills I                                                                                                    | Default Va               | lites     | Add                                                | Plannin<br>Velivery | Ig<br>Address C                               | onfirmations                         | Shippin  | 9              |       |                |        |
| Iten | Mat   | terial                    | 1<br>Data                               | [ 10 ] AB317<br>Quanties/Ve                                                                                                    | Intra-Co STO Wit                                                                                                    | th Delivery W<br>ichedule D  | IO BI 1 -                                                                                                    | Default Va               | istory    | Add<br>Texts                                       | Plannin<br>Velivery | ıg<br>Address C                               | onfirmations                         | Shippin  |                |       | 2-10-10-100    |        |
|      | Mat   | terial<br>WVT             | 1<br>Data                               | a a a a<br>[ 10 ] AB317<br>Quanties/We<br>Dictriation                                                                                                    | Intra-Co STO Wit<br>eights Delivery S                                                                                                    | th Delivery W<br>chedule D   | IO BI 5 •<br>elvery Purcha                                                                                                    | Default Va<br>se Order H | ues       | Add<br>Texts                                       | Plannir<br>Velivery | ng<br>Address C<br>Amount                     | in LC Leur                           | Shippin  | g<br>Qty in OP | Un    | DelCostOty (OP | "Un) C |
|      | Mat   | terial<br>WVT<br>641      | 1<br>Data<br>Mater<br>60000             | a         a         a           [ 10 ] AB317         Quanties/We           Quanties/We         a         a           [ 0] C = Qa = [a]         b         a           [ 0] C = [Qa = [a]         b         b           [ 0] D = [Qa = [a]         b         b           [ 0] Q = [Qa = [a]         b         b           [ 0] Q = [Qa = [a]         b         b | Intra-Co STO With<br>eights Delivery S<br>Intra-Co STO With<br>eights Delivery S<br>Intra-Co STO With<br>eights Delivery S<br>Intra-Co STO With<br>eights Delivery S<br>Intra-Co STO With<br>eights Delivery S<br>Intra-Co STO With<br>eights Delivery S<br>Intra-Co STO With<br>eights Delivery S<br>Intra-Co STO With<br>eights Delivery S<br>Intra-Co STO With<br>eights Delivery S<br>Intra-Co STO With<br>eights Delivery S                                                                                                    | th Delivery W<br>ichiedule D | IO Bit Control Control | Defaut Va                | ues       | Add<br>Texts I<br>antity OUr<br>0 PC               | Plannin<br>Velivery | Address C<br>Amount<br>100,00                 | in LC Lour<br>10.00 EUR              | Shippin  | g<br>Qty in OP | Un I  | DelCastOty (OP | "Un) C |
| tten | Mat   | E<br>terial<br>MvT<br>641 | 1<br>Data<br>Mater<br>60000<br>005 issu | I D J AB317<br>Quantities/We<br>D C 2 2 2 1<br>al Docu It<br>00114<br>ue                                                                                                    | Intra-Co STO Withership Delivery S<br>Intra-Co STO Withership Delivery S<br>Intra-Co STO Withership Delivership Delive | th Delivery W<br>ichedule D  | IO Bit Control Control | Defaut Va                | ues (     | Add<br>Texts 1<br>antity OUX<br>0 PC<br>PC<br>0 PC | Plannin<br>Velivery | ng<br>Address C<br>Amount<br>100,00<br>100,00 | in LC Lour<br>10.00 EUR<br>10.00 EUR | Shippinj | g<br>Qty in OP | Un I  | DelCostOty (OP | "Un) C |

After PGI, the Materials Placed in Stock in transit and it records the Movement Type as 641

Check the Material in Stock in Transit

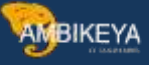

| \$<br>\$<br>\$<br>\$                                                                                                    |
|----------------------------------------------------------------------------------------------------|
| * * *                                                                                                    |
| * *                                                                                                    |
| \$                                                                                                    |
| and the second second se |
| \$                                                                                                    |
|                                                                                                    |
|                                                                                                    |
|                                                                                                    |
|                                                                                                    |
|                                                                                                    |

## Step 5: Goods Receipt - MIGO

Before Doing MIGO, we've to check the stock overview, On-Order Stock is 500 as per Created STO in the Plant 1000

| a a                  | . Dasic List           |                    |                     |                  |          |                  |                |                        |
|----------------------|------------------------|--------------------|---------------------|------------------|----------|------------------|----------------|------------------------|
| Selection            | 1.000                  | 1000               |                     |                  |          |                  |                |                        |
| Material             | AB317                  | (fintra-Co         | STO With Delivery W | VO Billing       |          |                  |                |                        |
| Material Type        | HALB                   | Semi-finis         | shed product        |                  |          |                  |                |                        |
| Unit of Measure      | PC                     | Base Uni           | t of Measure        | PC               |          |                  |                |                        |
| Stock Overview       |                        |                    |                     |                  |          |                  |                |                        |
| The second second    | alled Display          |                    |                     |                  |          |                  |                |                        |
| Client/Company Code/ | Plant/Storage Location | n/Batch/Special St | Unrestricted use    | Qual. inspection | Reserved | Rcpt reservation | On-Order Stock | Consgt ordered 5       |
| · @ Full             |                        |                    | 500.000             |                  |          |                  | 500.000        | en estant de contra de |
| = 1000 IDES AG       |                        |                    | 500.000             |                  |          |                  | 500.000        |                        |
| III 1000 Werk Ha     | amourg                 |                    | 505 000             |                  |          |                  | 000.000        |                        |
| E 0001 Auslia        | flager                 |                    | 500.000             |                  |          |                  |                |                        |
| er ooo i Aubie       | i.cayei                |                    | 300.000             |                  |          |                  |                |                        |
|                      |                        |                    |                     |                  |          |                  |                |                        |
|                      |                        |                    |                     |                  |          |                  |                |                        |
|                      |                        |                    |                     |                  |          |                  |                |                        |
|                      |                        |                    |                     |                  |          |                  |                |                        |
|                      |                        |                    |                     |                  |          |                  |                |                        |
|                      |                        |                    |                     |                  |          |                  |                |                        |
|                      |                        |                    |                     |                  |          |                  |                |                        |
|                      |                        |                    |                     |                  |          |                  |                |                        |
|                      |                        |                    | COLO                |                  |          |                  |                | 1610                   |
|                      |                        |                    |                     |                  |          |                  |                | 1511-1                 |

Now, do MIGO W.R.T.OBD

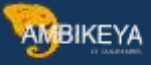

| De   | ocument Date 28     | .87 .2923                                 | Delv                              | ery Note    |       | 0388015183    |             |           | Berlin       |     |                |             |             |
|------|---------------------|-------------------------------------------|-----------------------------------|-------------|-------|---------------|-------------|-----------|--------------|-----|----------------|-------------|-------------|
| Po   | osting Date 28      | 07.2023                                   | 84 0                              | Lading      |       |               | H           | eaderText |              |     |                |             |             |
| 2    | 1 Individual S      | p n                                       | GR/C                              | 31 Slip No. |       |               |             |           |              |     |                |             |             |
| Line | Mat. Short Text     |                                           | Oty in UnE                        |             | EUn   | SLoc          | Busi        | Batch     | Valuation Ty | Mo  | D(Stock Type   | Pint        | Sp Customer |
| 1    | Intra-Co STO With D | Delivery W/O Billing                      | 500                               |             | PC    | Materiallager | 3000        | -         |              | 101 | + Unrestricte: | Werk Hambun |             |
|      |                     |                                           |                                   |             |       |               |             |           |              |     |                |             |             |
| -    |                     |                                           |                                   |             |       |               |             |           |              |     |                | 6           |             |
|      |                     |                                           |                                   |             |       |               |             |           |              |     |                | a<br>h      |             |
| 4    |                     | ad ad                                     |                                   | _           |       |               |             |           |              |     |                | h           |             |
| 4    | a) (                | <u>)aj jej</u>                            |                                   |             |       |               |             |           |              |     |                | 9<br>8      |             |
|      | Vaterial Quartity   | ))) (0)<br>Where / Purchase Order (       | Data Partner Ao                   | count Assi  | igren | ont.          |             |           |              |     |                | 4<br>1      |             |
|      | Material Quantity   | M M M                                     | Data Partner Ac                   | ccount Assi | ägren | ent           | estricted   | use 1     |              |     |                | M           |             |
|      | Waterial Quantity   | Minere Purchase Order 1<br>101 + GR stock | Data Partner An<br>k in transit S | count Assi  | ägren | ent Unr       | estricted ( | use 1     |              |     |                | 4<br>h      |             |

The System Records the Movement Type as 101, Now the On-Order tock quantity is stackable in unrestricted use in Plant 1000 and the Material in Plant 1100 is transferred to 1000

| Selection                                                                                                    |                                                                   |                   |                                                                             |                  |          |                  |                |                |
|----------------------------------------------------------------------------------------------------|-------------------------------------------------------------------|-------------------|-----------------------------------------------------------------------------|------------------|----------|------------------|----------------|----------------|
| Material                                                                                                    | AB317                                                             | []Intra-Co        | STO With Delivery W                                                         | //O Billing      |          |                  |                |                |
| Material Type                                                                                                    | HALB                                                              | Semi-finis        | shed product                                                                |                  |          |                  |                |                |
| Unit of Measure                                                                                                    | PC                                                                | Base Uni          | t of Measure                                                                | PC               |          |                  |                |                |
| SIDCK OVERNEW                                                                                                    |                                                                   |                   |                                                                             |                  |          |                  |                |                |
| 공 쇼 원 요 : 역Der<br>Client/Company Code                                                                                                    | tailed Display                                                    | vBatch/Special St | Unrestricted use                                                            | Qual. inspection | Reserved | Ropt reservation | On-Order Stock | Consgt ordered |
| 공 (최) (10) (11) (11) (11) (11) (11) (11) (11                                                                                                    | tailed Display                                                    | vBatch/Special St | Unrestricted use                                                            | Qual. inspection | Reserved | Rcpt reservation | On-Order Stock | Consgt ordered |
| 응 속 행 물 : 역Der<br>Client/Company Code<br>응 Full<br>등 1000 IDES AG                                                                                                    | tailed Display                                                    | vBatch/Special St | Unrestricted use<br>1,000.000<br>1,000.000                                  | Qual. inspection | Reserved | Ropt reservation | On-Order Stock | Consgt ordered |
| 국 쇼 (M) 교 : (SDer<br>Client/Company Code<br>경 Full<br>국 1000 IDES AG<br>- 늄 1000 Werk H                                                                                                    | tailed Display<br>/Plant/Storage Location                         | vBatch/Special St | Unrestricted use<br>1,000,000<br>1,000,000<br>500,000                       | Qual. inspection | Reserved | Ropt reservation | On-Order Stock | Consgt ordered |
| Image: Stock Overview       Image: Stock Overview       Image: Stock Overview | tailed Display<br>/Plant/Storage Location<br>lamburg<br>riallager | vBatch/Special St | Unrestricted use<br>1,000.000<br>1,000.000<br>500.000<br>500.000            | Qual. inspection | Reserved | Ropt reservation | On-Order Stock | Consgt ordered |
| Client/Company Code<br>GFull<br>The 1000 IDES AG<br>The 1000 Werk H<br>#0001 Mate<br>The 1100 Berlin                                                                                                    | tailed Display<br>/Plant/Storage Location<br>lamburg<br>riallager | vBatch/Special St | Unrestricted use<br>1,000.000<br>1,000.000<br>500.000<br>500.000<br>500.000 | Qual. inspection | Reserved | Ropt reservation | On-Order Stock | Consgt ordered |

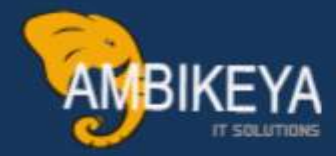

# THANK YOU

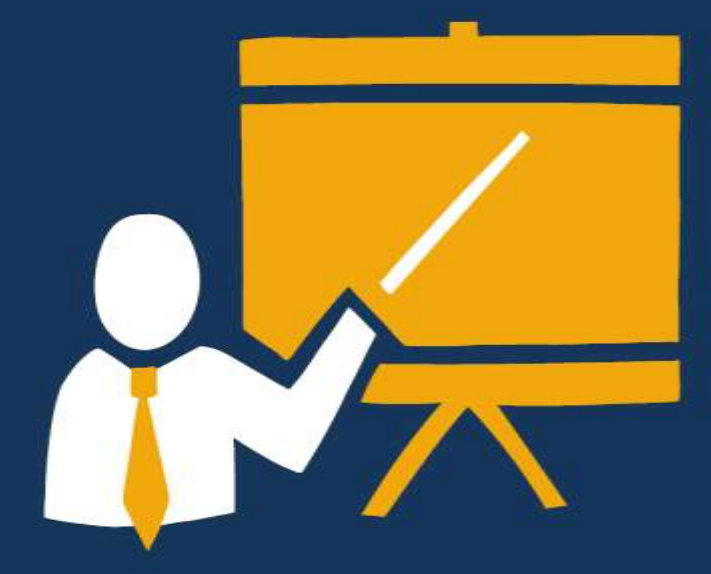

- Corporate Training
- Instructor LED Training
- Seminars & Workshop Internship
- Mock Interview
- Customised Courses
- Project Support For Implementation
- Staff Augmentation And Talent

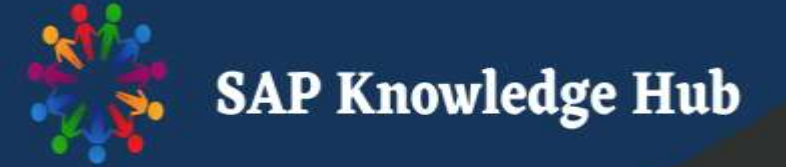

info@ambikeya.com||www.ambikeya.com||+917746805189